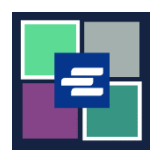

## KC SCRIPT PORTAL QUICK START GUIDE: MAKING A PURCHASE

This quick start guide will show you how to find and pay for items in your cart.

Note: To do this, you must be logged in to your Portal account.

| 1. If you are not already there, after adding your item(s) to your cart, click the drop down arrow by <b>My Account</b> . Click on <b>My Cart</b> .                                                          | King County Superior Count         Welcome to the Records Access         Worne       Records Request         Saled Case Access       Case Search       Certified Copy Verification       Afrid         Records Access Portal       The Clerk's office is fully dedicated to providing the best services to all                                                                                                    | Avrise and how model<br>Avrise and how model<br>Avrise and how model |
|----------------------------------------------------------------------------------------------------|----------------------------------------------------------------------------------------------------|----------------------------------------------------------------------------------------------------|
| 2. Click the check boxes to choose your items, then click the <b>\$ Pay Selected Items</b> button.                                                                                                    | My Account         Account       My Cart       Password         Pending Payments         Image: Constraint of the state of the state of th | Type     Action       Submission     Delete / View       Submission     Delete / View       Submission     Delete / View                                                                                                    |
| <ul> <li>3. Choose your payment method. Click the Continue button.</li> <li>Note: Organizations using Draw Down accounts can view this quick start guide for instructions on that payment method.</li> </ul> | Payment Options         Select your payment method.            • Payment by Credit Card         • Draw Down         Draw Down Account Code          Please enter your draw down account number.         Draw Down Account Password         Enter the draw down account password         Continue         Back                                                                                                    |                                                                                                    |

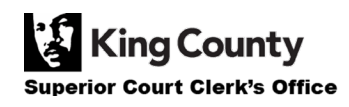

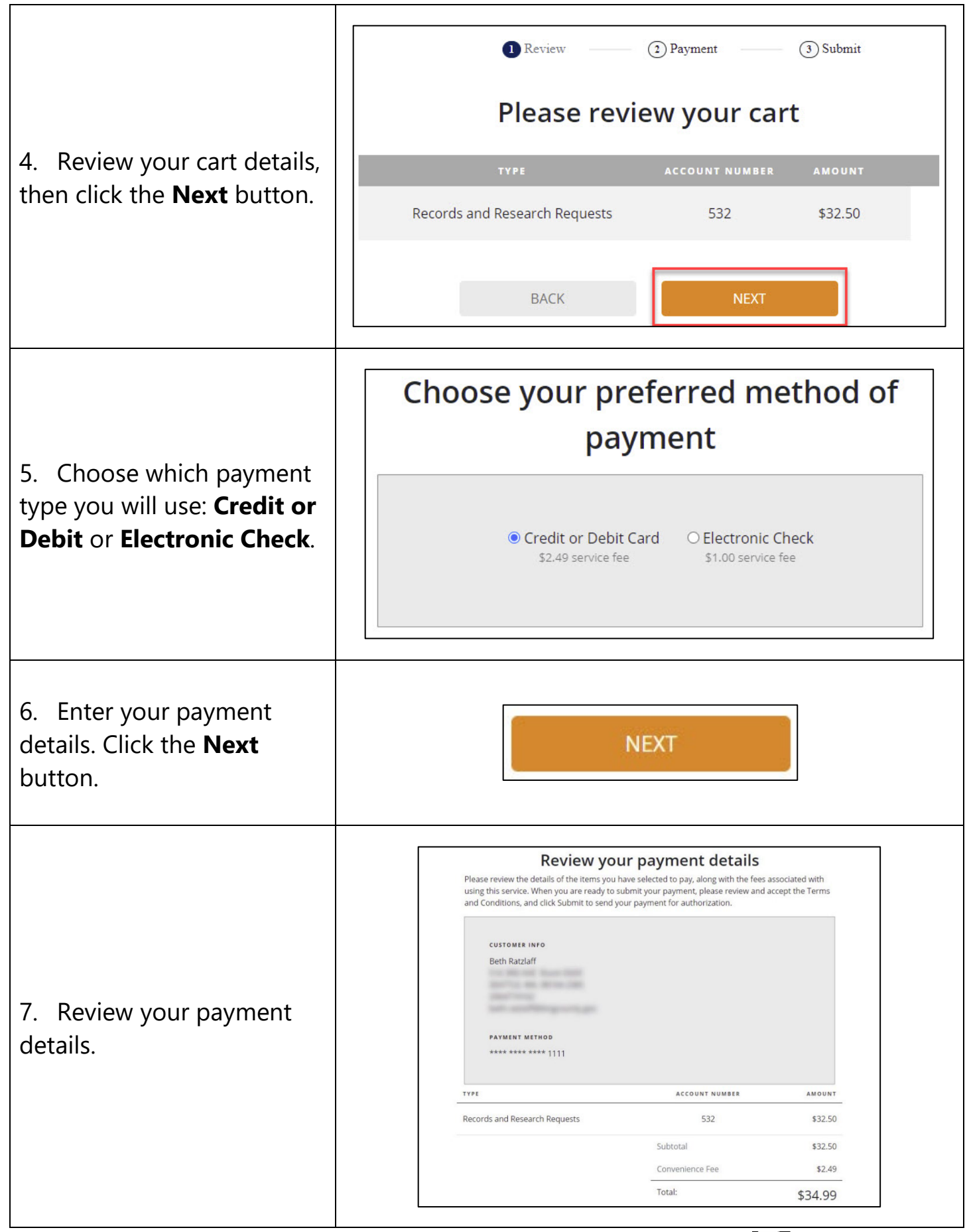

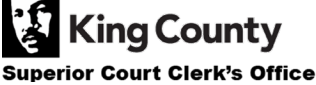

| 8. Click the <b>check box</b> to agree to the Terms and Conditions, then click the <b>Submit</b> button. | I agree to the <u>Terr</u><br>BACK | ns and Conditions SUBMIT |
|----------------------------------------------------------------------------------------------------|------------------------------------|--------------------------|
| 9. When your order is ready, you will receive a notification. Click <b>My Messages</b> to view it.       | My Mess                            | ages 🖂                   |

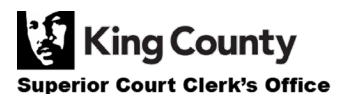